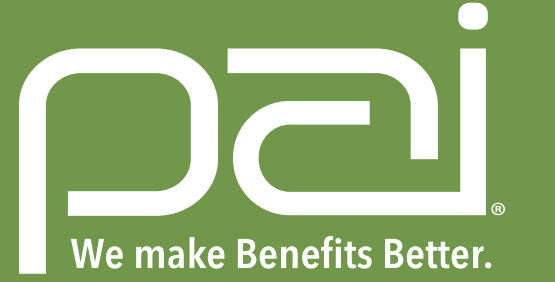

# My Benefits Manager: Provider Portal Guide

Use My Benefits Manager to check the status of a claim, view remittances check member eligibility and view a member's benefit usage and limitations.

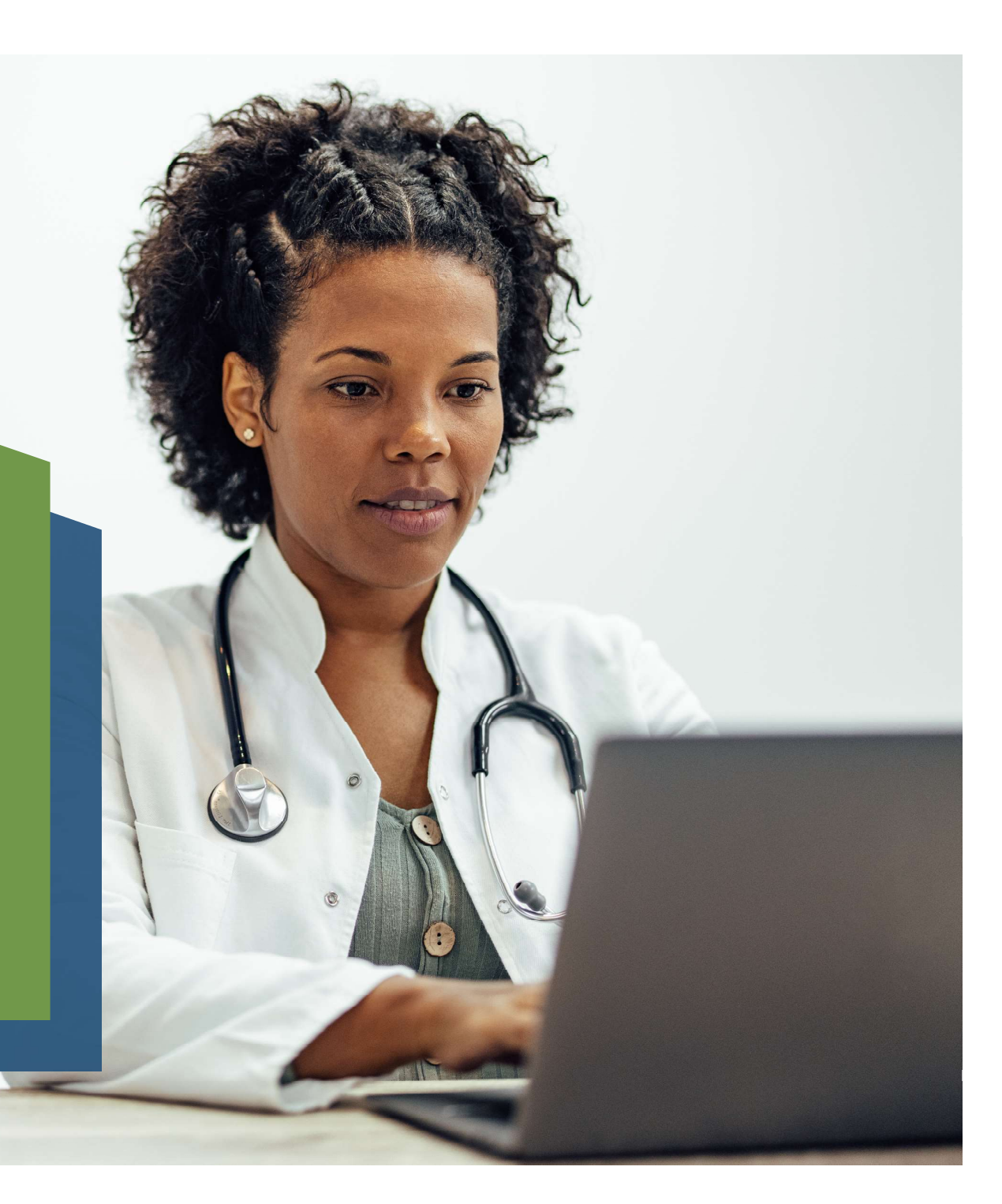

#### **Creating an Account**

- 1. Access the portal via: <u>www.paisc.com</u>
- 2. Click on Create account
- 3. Fill out the information requested.

Note: A paid claim number from a member who has been active in the last 180 days is required to create your account.

### Signing in

- 4. Access the portal via: www.paisc.com
- 5. Enter your credentials and click Sign in.
- 6. Enter the code sent via text or email, depending on how you requested your multifactor authentication.

| My Benefits                                                                                                    |
|----------------------------------------------------------------------------------------------------|
| MANAGER                                                                                                    |
| Sign in to your account                                                                                                    |
| Usemane                                                                                                    |
| 1                                                                                                    |
| Password                                                                                                    |
|                                                                                                    |
|                                                                                                    |
| 4 <u>Signim</u> <u>Cherte account</u> 2                                                                                                    |
| forece use assessment in provided b                                                                                                    |
|                                                                                                    |
|                                                                                                    |
|                                                                                                    |
| and the second second se                                                                                                    |
|                                                                                                    |
|                                                                                                    |
| Account Information                                                                                                    |
| First Name:                                                                                                    |
| Last Name                                                                                                    |
| "Username                                                                                                    |
| palutprysteet                                                                                                    |
| Account created:                                                                                                    |
| Address:                                                                                                    |
| Update Account Information                                                                                                    |
| Security Information                                                                                                    |
| Change unit assessed                                                                                                    |
| eritilitätä Janai Sinassionia.                                                                                                    |
| Planae write your curven pantward in once to change any entropy of the pape.<br>Curver: Panesord:                                                                                                    |
|                                                                                                    |
| Marcer Denserventit                                                                                                    |
| Verify New Pascword:                                                                                                    |
|                                                                                                    |
| 11 D C                                                                                                    |
| My Benefits                                                                                                    |
|                                                                                                    |
| Enter security code                                                                                                    |
| For additional security, we need to serify your jointify before you can sign into the scoture.                                                                                                    |
| We send a sine strike security costs to (**) *** 2928                                                                                                    |
| Once you monive it, please entrol it fails on if you have not mainled the usate or still have multile engine or it please call manufact involve.                                                                                                    |
| One-time security code                                                                                                    |
| In Contents I                                                                                                    |
| C Research as the design for the design                                                                                                    |
| The well present if you are got a public or the section of the section of the sec |
| Name of Street Street S |
|                                                                                                    |
|                                                                                                    |
|                                                                                                    |
|                                                                                                    |
| Transmission and                                                                                                    |

## **Checking Claim Status**

- 7. Select the Claims tab and enter the claim number(s) you wish to research and select search.
- 8. Using the links and the browser back button, you can toggle through the claim results. Once you select a claim, select "Original View" under Claims to view a remittance/EOB.

| HOME                                    |                   |                              | FLICIGLAY                         |              | CLAIMS   |         |
|-----------------------------------------|-------------------|------------------------------|-----------------------------------|--------------|----------|---------|
| Claims                                  |                   |                              |                                   |              |          |         |
| To quarter for a patient                | dam:              |                              |                                   |              |          |         |
| Enter the Patient     Timer & Claim Nur | iD ur<br>tibet    |                              |                                   |              |          |         |
| Mutuple Claim No                        | mben-cer calenter | ed. Preza the ender key arts | er eesti Clerin Number            |              |          |         |
| SheeqNice Search                        |                   |                              |                                   |              |          | Downsia |
| Claim Kumberjst                         | Patient ID.       | Regin Date:                  |                                   |              |          |         |
| 0R5689075                               |                   | whore I                      |                                   |              |          |         |
|                                         | Data of Girth:    | End Date:                    |                                   |              |          |         |
|                                         |                   | 10,0000                      |                                   |              |          |         |
| 143200                                  |                   |                              |                                   |              |          |         |
| Participant and a second                | Prove Canada      | distriction desired and      | Balles Bankers                    | Total Phones |          |         |
| Letter Dates                            | 100000            | The hardwards                | Bailly                            | 17002 W      | 57218    |         |
| ALL DI LA CALLER                        | 200300000         | tarte and the set            | 04753                             | 0.000018     | 1.000000 |         |
|                                         |                   |                              | which it will be a straight film. |              |          |         |

| HONE           |               |               | EU0.86.0V  |                   | CLOME         |                               |                 |
|----------------|---------------|---------------|------------|-------------------|---------------|-------------------------------|-----------------|
| Production     |               |               |            |                   |               | and a low of the state of the | aliene ( Minist |
| Calm Name and  | ç. Patrici I  | n             | Regin Date |                   |               |                               |                 |
| 1866/021       | in the second |               | 114-0185   | 2                 |               |                               |                 |
|                | Date of B     | litt:         | End Date!  |                   |               |                               |                 |
|                | L             | aran E        | 08052      |                   |               |                               |                 |
| Barren .       |               |               |            |                   |               |                               |                 |
| 3ain #0165     | 889073        |               |            |                   |               |                               |                 |
| Norshiel       | 1.1490.0000   | Date (c) of 5 | etvice:    | 00358             | Charges       | mot coveried                  | HILFER          |
| Momber ID:     | 11111252      | Borvios Fra   | uidain:    | DI 881; 83,01,212 | 84712-791     | .3,13,49                      | \$199.32        |
| subscriber:    |               | Total Charg   | es:        | 8262.74           | Claim Solitas | 6440                          |                 |
| Payment De     | tails         |               |            |                   |               |                               |                 |
| Claim Resolved |               | Pio           | Ti         |                   | desaret       | Dide Pat                      | wit .           |
| 0              |               | 194           | HET HAD IN | (a)               | 80.02         | : seletni                     | M.)             |
| Claim Detail   |               |               |            |                   |               |                               |                 |
| DISCHARGE      |               |               | DOM(D)3    | IN MERICOMMONIA   | wes.          | NUT CONTRACT                  | FORRING         |
| 01kgA          |               | 04211         | \$21.7T    | 80.002 \$6.17     |               | \$2.00.                       | 14.00           |
| UB3082Q        |               | 385-52        | \$5430     | \$0.007\$25.h2    |               | \$5.00                        | \$79.30         |
| Hotestona Lan  | tale with     | 5410          | \$142.71   | 20.00/45.10       |               | 8100                          | pressoo.        |
|                |               |               | 8302.78    | boloo/siztes      |               | 50.00                         | \$199.32        |

# **Checking Member Eligibility**

- 9. Select the Eligibility tab and enter the member ID(s) you'd like to check and select search.
- 10. Using the links and the browser back button, you can toggle through the eligibility results.
- 11. You can also view a member's benefits usage and limits.

|                                                                                                    | EDCIMUTY                                         | CLIONS       | AUTHORIZATIONS   |
|----------------------------------------------------------------------------------------------------|--------------------------------------------------|--------------|------------------|
| Eligibility                                                                                                    |                                                  |              |                  |
| To search for a packets                                                                                                    |                                                  |              |                  |
| Conserting Marrials (2) or     Enter the Marrials (2) or     Enter the sum Marrials of Sector     Multiple Marrials Conserting arms (3) | ans CD/vvv)<br>Nu De star eg afan aast Mamoar ID |              |                  |
| La sen Prisi der<br>Al-Drovillen (*                                                                                                    |                                                  |              |                  |
| Norw/Mile Search                                                                                                    |                                                  |              | Reporting Bus    |
| Fine Name Namber (Go)                                                                                                    | 9                                                |              |                  |
| Sec. 1                                                                                                    |                                                  |              | Street Microsof  |
| Name HambertD Group                                                                                                    | Date of Birth Cender Densfit                     | Plan Address | TRACTINE POTOTRA |

| Eligibility                        |                 |                   |              |                  | 1                  |
|------------------------------------|-----------------|-------------------|--------------|------------------|--------------------|
| Scott Product                      |                 |                   |              |                  |                    |
| Marchitet Startet                  |                 |                   |              | 2nd              | first that they be |
| Hist Name:                         | Hertber Kill    | Data of Dream     |              |                  |                    |
| 1.000                              | (ITTERN)        | 10000             |              |                  |                    |
| LIN NOTIC                          |                 | Group             |              |                  |                    |
| -                                  |                 |                   |              |                  |                    |
| Participant                        |                 |                   |              |                  |                    |
| Verder                             |                 | Crimp Name        | 110101010    |                  |                    |
| Mendaer ID-                        | artstates a     | Design Management | tpaets.      |                  |                    |
| #14Xat                             | Activ           |                   |              |                  |                    |
| Coverages                          |                 |                   |              |                  |                    |
| MEDICAL - Silver                   |                 |                   |              |                  |                    |
| Converge Galers 1979/2             | cal 10369999    |                   |              |                  |                    |
| DENTAL - Sever                     |                 |                   |              |                  |                    |
| Coverage Dates: 10000              | 26-1200988      |                   |              |                  |                    |
| VISION - Silver                    |                 |                   |              |                  |                    |
| Centropa Dotage (00012             | 0.0 - 12/3/9039 |                   |              |                  |                    |
|                                    |                 |                   |              |                  |                    |
| Benefit Usag                       | ge and Limit    | Unique luier      | Columba •    | And 1000 (1000 + |                    |
| Benefit Usag<br>Sam - Individual D | ge and Limit    | inge lyn<br>S     | (pepartas -) | Har You ( 1999 * |                    |

# **Checking Member Eligibility Continued**

- 12. To view any family member(s) that may be associated with the subscriber's number, click on the subscriber's name.
- 13. Click on View all family members.
- 14. A list of any family member(s) associated with the subscriber's number will be displayed. Click on any family member to view that member's information.

|    | Show/Hide Search<br>First Name:                                                                                 | Member ID(s):    | Date of Birth:           |                                  |                             | Download Results                   |
|----|----------------------------------------------------------------------------------------------------|------------------|--------------------------|----------------------------------|-----------------------------|------------------------------------|
|    | Search Name • N                                                                                                 | /emberID Group   | Date of Birth Gende      | r Benefit Plan Adı               | dress                       | Home Phone                         |
| 12 | NAME, SUBSCRIBER K                                                                                              | P12345678 123456 | 01/01/1980 M<br>441 41   | K1234587 123<br>Page1or1 [v ]jvj | Street Address, City, 00000 |                                    |
|    | Show/Hide Search First Name: Last Name:                                                                         | Member ID(s):    | Date of Birth:<br>Group: |                                  | Back to                     | Search Results   <u>Print View</u> |
| 13 | Search<br>View all family members                                                                               |                  |                          |                                  |                             |                                    |
|    | My Bene                                                                                                    | fits<br>g e R    |                          |                                  | MESSAGES                    | O O<br>PROFILE LOGOUT              |
|    | HOME                                                                                                    |                  | ELIGIBILITY              | CLAIM                            | 4S AUT                      | HORIZATIONS                        |
|    | Eligibility Select Provider: All Providers  Showfilde Search  First Name:  Last Name:  Search  Lide family infe | Member ID(s):    | Date of Birth:<br>Group: |                                  | Back to                     | Search Results   Print View        |
| 14 | SUBSCRIBER NAME<br>DEPENDENT ONE<br>DEPENDENT TWO<br>DEPENDENT THREE                                            |                  |                          |                                  |                             |                                    |

If you need assistance, please contact <u>Customer Service</u>.

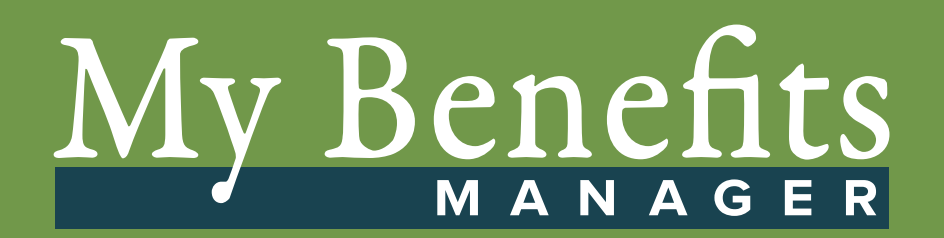